# Troubleshooting IP networking problems using F-Link & FIPAT

About this document Author: Zaid El-Hoiydi, Last edited on 09 Mar 2017 - Frama AG . Dorfstrasse 6 . CH-3438 Lauperswil

- 1 Frama IP-Connectivity Analysis Tool
  - 1.1 Purpose
  - 1.2 Result
  - 1.3 Advanced Functions
- 2 Using the F-Link
  - 2.1 F-Link Finder Tool
  - 2.2 F-Link Status Page2.3 F-Link Webpage Event Log
  - 2.3 P-Link Web
     2.4 Results

## 1 - Frama IP-Connectivity Analysis Tool

#### 1.1 - Purpose

The Frama IP connectivity analysis tool (FIPAT) behaves similarly to Frama Matrix F series, analyzing the customer's IT environment and producing a report containing the details of the various connectivity steps from the LAN towards the FO2 server environment. It enables easily finding and solving a common set of typical network errors.

| 🔜 Frama IP-Connectivity Analysis Tool V2.0.0 |                                                                                                    |
|----------------------------------------------|----------------------------------------------------------------------------------------------------|
| F R A M A 📕                                  |                                                                                                    |
| S M A R T M A I L I N G                      | Technician: Enter Name                                                                                                    |
| Customer Settings                            | Analysis                                                                                                    |
| Country Switzerland                          | [Start: Local Area Network Tests]                                                                                             |
| Fs-Serial-No. FS Serial Number               | -> Loopback is available.                                                                                                    |
| Contentrative State                          | Verify Galeway Configuration Ping to "192.168.0.1"                                                                            |
| Customer Name                                | Trail Nr. 1 ok<br>Trail Nr. 2 ok                                                                                              |
| Reference Reference                          | Trail Nr. 3 ok<br>Trail Nr. 4 ok                                                                                              |
| Test Presentes                               | ->ok<br>-> GateWay is available.                                                                                              |
| Test Parameters                              | > Verify DNS Configuration > Testing primary DNS                                                                              |
| Intel(R) 82579LM Gigabit Network Connect     | Ping to "192.168.8.101"                                                                                                    |
| Use FS Link Speed                            | Trail Nr. 2 ok                                                                                                    |
| Change Mac Address                           | ->ok                                                                                                    |
| Lise static In Address                       | > Testing secondary DNS<br>Ping to "192.168.8.201"                                                                            |
|                                              | Trail Nr. 1 ok<br>Trail Nr. 2 ok                                                                                              |
| Use static DNS Entries                       | Trail Nr. 3 ok<br>->ok                                                                                                    |
| Use Proxy Server                             | -> DNS is available.                                                                                                    |
|                                              | [Start: Internet Tests]                                                                                                    |
|                                              | > Sending request to "https://www.google.de" ok                                                                               |
|                                              | [Start: Reverse Proxy Tests]                                                                                                  |
|                                              | <ul> <li>Sending request to "https://to2.frama.com" ok</li> <li>Sending request to "https://test.fo2.frama.com" ok</li> </ul> |
|                                              | [Start: Backend Tests]                                                                                                    |
|                                              | > Test IP-GateWay [Generic]>ok<br>> Test IP-GateWay country specific [Switzerland]>ok                                         |
|                                              |                                                                                                    |
|                                              | Result overall: succeeded!                                                                                                    |
|                                              | Results                                                                                                    |
|                                              | All tests succeeded!                                                                                                    |
|                                              | Send Mail Report Generate Technical Report                                                                                    |
|                                              |                                                                                                    |
|                                              |                                                                                                    |
| Run Test                                     | Local Network Internet Reverse Proxy FO2                                                                                      |
|                                              | Analysis complete                                                                                                    |
|                                              |                                                                                                    |

#### 1.2 - Result

If all four links (*LAN, Internet, Reverse Proxy, FO2*) are declared ok (*green with check mark*) then the probability that a connection from a franking system will be successful is very high. What the FIPAT cannot check is whether the SSL certificate can be verified through the established link; that is something which can only be done using a franking system or a F-Link as detailed in the next section.

#### 1.3 - Advanced Functions

Upon running the application with local administrative rights a new set of parameters become available (A). Also the presence of a proxy server can be tested.

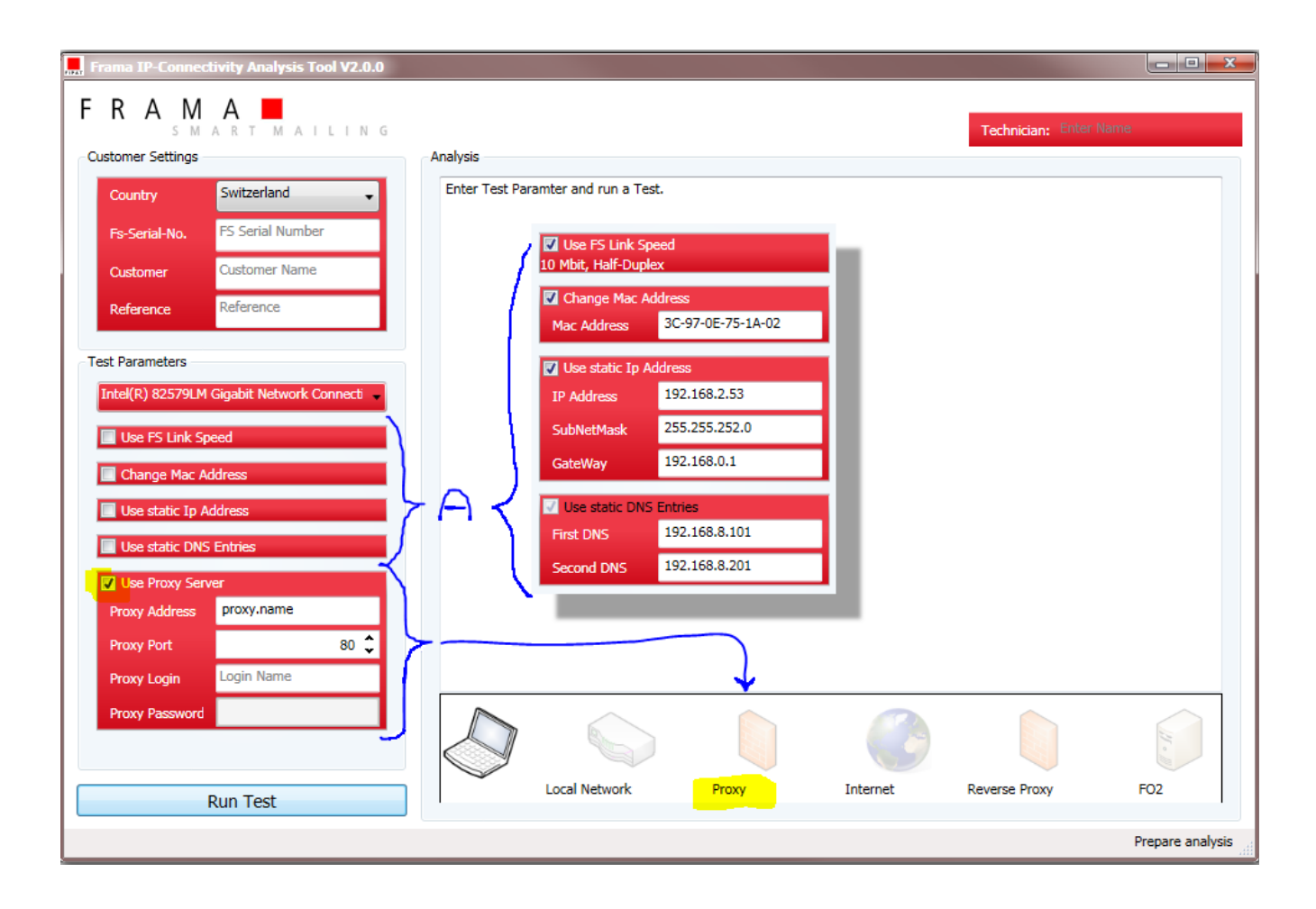

2 - Using the F-Link

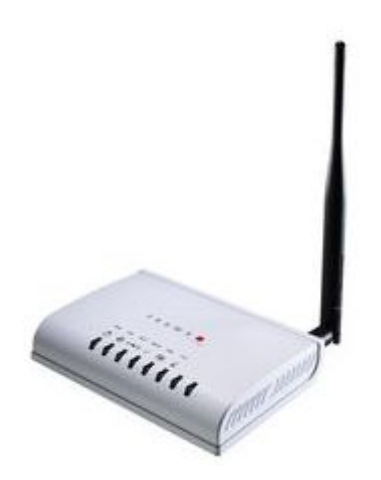

Unlike the FIPAT software application which only runs in the context of a PC, using a F-Link device enables to verify the reverse proxy SSL certificate used by Frama AG. This is made thanks to the hard-coded certificate present in the firmware of the F-Link. In order to use the F-Link you will need knowing its MAC address. For example here for the LAN module we have **8C:92:36:01:E9:2E** 

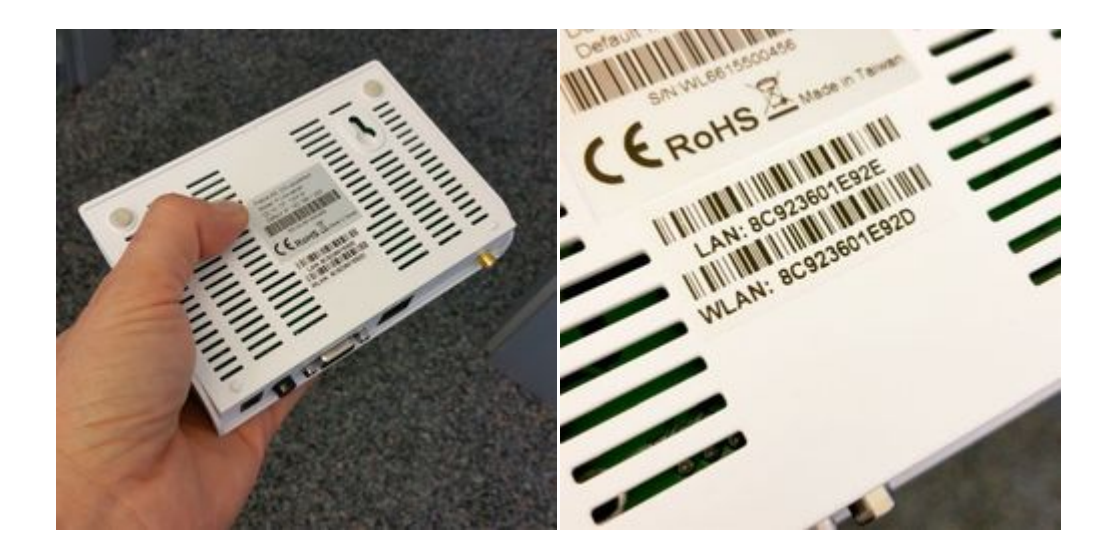

#### 2.1 - F-Link Finder Tool

The F-Link finder application (Links on www.frama.com: doc, bin) makes it easier to find the IP address of any F-Link device connected on the same LAN and address range to where the F-Link finder Windows application is running. When the MAC address is known searching is quicker.

| Frama F-Link IP Fit                   | nder 1.2.2.28272 (D:\Work\bin\FramaFLinkIp | F ×    |
|---------------------------------------|--------------------------------------------|--------|
| MAC address: 8C:9                     | 2:36:00:D6:02                              | Search |
| IP address                            | MAC address                                |        |
| <u>192.168.0.209</u>                  | 8c-92-36-00-d6-02                          |        |
| Status: Ready                         |                                            |        |
| · · · · · · · · · · · · · · · · · · · |                                            |        |

Upon clicking on the above link (192.168.0.209 in this example) you will be asked to enter a user and password (factory defaults are: admin, admin)

#### 2.2 - F-Link Status Page

After login the Management website will appear in your web browser as default. The status page can be obtained by navigating the "F-Link Settings" tree of links on the left side:

| ← → C ☆ ③ 192.168.0.209/home.asp |                                                                           |                                                   |  |  |  |
|----------------------------------|---------------------------------------------------------------------------|---------------------------------------------------|--|--|--|
| Frama F-Link                     |                                                                           |                                                   |  |  |  |
| Traina T-Lin                     | IN                                                                        |                                                   |  |  |  |
|                                  |                                                                           |                                                   |  |  |  |
|                                  |                                                                           |                                                   |  |  |  |
| F-Link Settings                  | Frama F-Link Status                                                       |                                                   |  |  |  |
| LAN Settings                     | This page shows the current status and some basic settings of the device. |                                                   |  |  |  |
| Site Survey                      |                                                                           |                                                   |  |  |  |
| Administration                   | System Information                                                        |                                                   |  |  |  |
| Status                           | Firmware Version                                                          | F-Link 3-0-1 / Image 1-0-25 (Jan 4 2016 13:38:26) |  |  |  |
| System Log<br>                   | System Up Time                                                            | 0 days, 1 hours, 57 mins, 38 secs                 |  |  |  |
|                                  | System Time                                                               | Tue Mar 7 15:25:11 UTC 2017                       |  |  |  |
|                                  | Wireless Information                                                      |                                                   |  |  |  |
|                                  | Status                                                                    | Radio OFF                                         |  |  |  |
|                                  | IP Settings                                                               |                                                   |  |  |  |
|                                  | Connected Type                                                            | DHCP                                              |  |  |  |
|                                  | IP Address                                                                | 192.168.0.209                                     |  |  |  |
|                                  | Subnet Mask                                                               | 255.255.252.0                                     |  |  |  |
|                                  | Default Gateway                                                           | 192.168.0.1                                       |  |  |  |
|                                  | DNS1                                                                      | 192.168.8.101                                     |  |  |  |
|                                  | DNS2                                                                      | 192.168.8.201                                     |  |  |  |
|                                  | MAC Address                                                               | 8C:92:36:00:D6:02                                 |  |  |  |
|                                  | F-Link State                                                              |                                                   |  |  |  |
|                                  | State                                                                     | Ready To Connect                                  |  |  |  |
|                                  | State S91                                                                 | S91 OFF                                           |  |  |  |
|                                  | Proxy Settings                                                            |                                                   |  |  |  |
|                                  | Proxy Method                                                              | No Proxy                                          |  |  |  |

**IMPORTANT!** Proxy servers using SSL-interception require a specific rule in order to allow a transparent communication (franking system via F-Link to FramaOnline2) via https port 443. That specific rule is to allow a correct identification of FramaOnline2 (https certificate) for the franking system.

### 2.3 - F-Link Webpage Event Log

2017-03-07 13:28:35.154 ConnectivityCheck Fo2TimeCheck=200&Fo2PingCheck=200

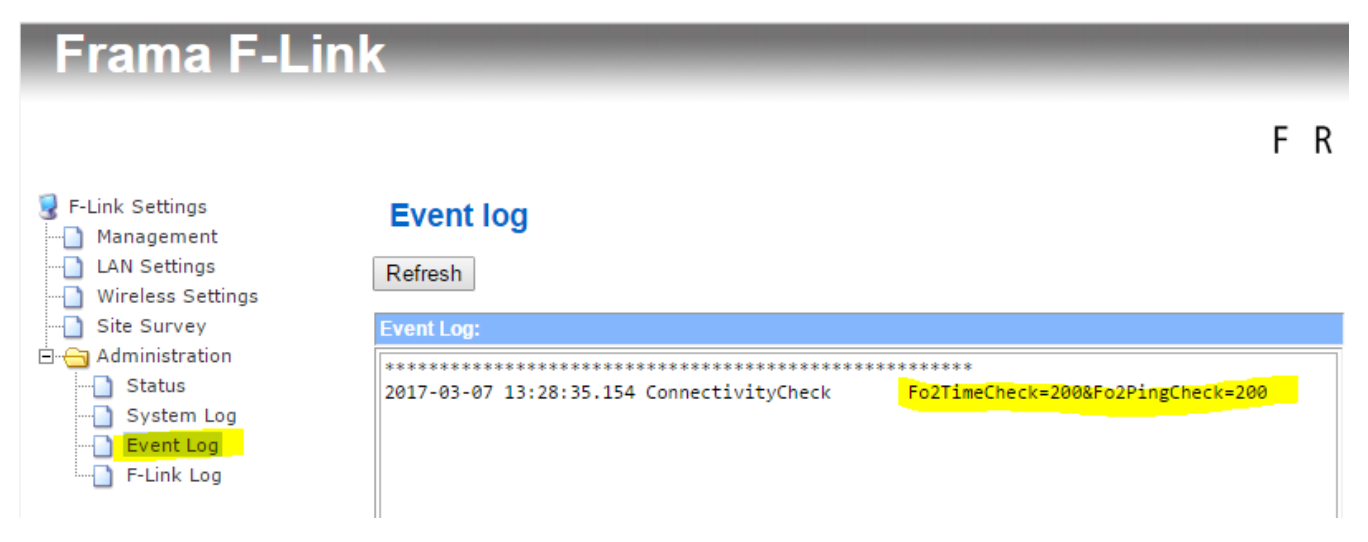

#### 2.4 - Results

The presence of "**Read To Connect**" in the F-Link status page or of "**ConnectivityCheck Fo2TimeCheck=200&Fo2PingCheck=200**" in the F-Link event log page is a proof that all network conditions required for a successful connection using a F-Link. The franking systems of the Matrix range are slightly different than F-Link with regard to TCP/IP so a successful connection using a F-Link will be a very useful indication, but not a final proof.